## Password Reset – Licensed Legal Professionals (LLPs)

## Username (License Number): enter license number

## Primary Email Address: enter email address

- 1. Go to MCLE Board Sign In Page.
- 2. Click "Forgot Password?."
- 3. Enter the above email address in the field.
- 4. Click "Send Reset Password."
- 5. An email will be sent to your primary email address on file with the WSBA, with a time sensitive link to reset the password.
- 6. Follow the link in the email and reset your password.
- 7. Go to the MCLE Board Sign In Page and login.

## Helpful Tips:

- If password autofill function or application is used, check that the password is updated in that application to prevent further sign in complications.
- Sign out of all other WSBA or MCLE Board accounts before attempting to sign into a new account. It is best to not use autofill when you have multiple accounts, as most of these systems are not designed for multiple accounts on the same website.
- LPOs and LLLTs must include the "LPO" or "LLLT" in their license number when signing in. Please see the <u>legal directory</u> for full license number.